## 5章 振込予約取消

(1) 概要

IBサービスの「振込」から予約振込を行った取引のうち、振込日が未到来の取引について取消処理を行います。

(2) 画面遷移

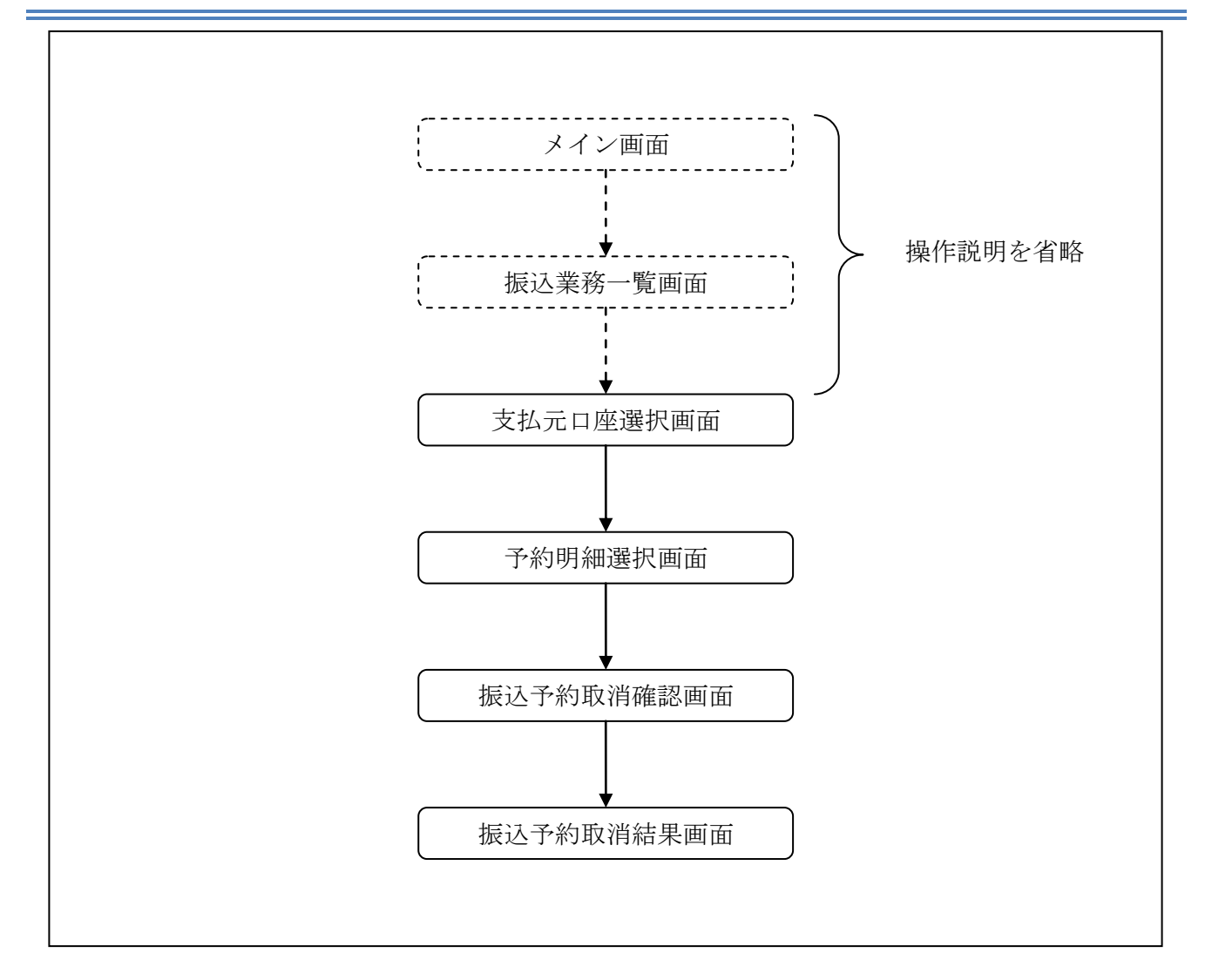

ログインから「振込業務一覧」画面の「振込予約取消」を選択するまでの操作は省略します。「支 払元口座選択」画面を表示したところから開始します。

(3) 操作説明

「支払元口座選択」画面

| 振込予約取消                                                                                                    |                             |                           | ⑦ このページのご利用ガイド | ]  |
|----------------------------------------------------------------------------------------------------|-----------------------------|---------------------------|----------------|----|
| 支払元□座選択 ▶子約明細選択 ▶ 振込子                                                                                               | 約取消確認 ▶ 振込子約取消結             | 果                         |                |    |
| インターネットバンキングを利用して振<br>1 支払元ロ座を選択し、取消対                                                                               | 込予約した明細を取消しま<br>対象の 照会範囲を指定 | す。<br>して、「次へ」ボタンを押してください。 |                |    |
| 支払元口座の選択                                                                                                    |                             |                           | 全件数:2件         |    |
| お取引店                                                                                                    | 科目                          | □座番号                      |                |    |
| ⊙ 統合テスト系共同1302001                                                                                                   | 普通                          | 1000012                   |                |    |
| ○統合テスト系共同1302006                                                                                                    | カードローン                      | 4000013                   |                |    |
| 照会範囲選択                                                                                                    |                             |                           |                |    |
| <ul> <li>●日付指定</li> <li>2012 ▼ 年 03 ▼ 月 28 ▼ 日</li> <li>※翌営業日から1ヶ月以内の日付を指定してください。</li> <li>日付は予約振込指定日です。</li> </ul> |                             |                           | +(2)           |    |
| ○すべて(1ヶ月以内の予約振込の                                                                                                    | 明細を表示します。)                  |                           |                |    |
|                                                                                                    |                             |                           | [法へ]           | +3 |

| 手順         | 項目       | 操作内容/項目説明 |                                                                                                    |                               |  |
|------------|----------|-----------|----------------------------------------------------------------------------------------------------|-------------------------------|--|
| $\bigcirc$ | 支払元口座の選択 | 振込        | 振込予約取消対象口座を選択します。                                                                                        |                               |  |
|            |          | 照会        | 範囲を次から                                                                                                   | 選択してください。                     |  |
| ② 照会範囲指定   |          | 日付指定      | <ul> <li>翌営業日以降1ヵ月以内の日付を指定します。</li> <li>【留意点】</li> <li>・初期値として、"当日日付(システム日付)</li> <li>+1日"を表示</li> </ul> |                               |  |
|            |          |           | すべて                                                                                                    | 当日以降1ヶ月以内の振込予約明細を全て表<br>示します。 |  |
| 3          | 次へ       | クリ<br>「予  | ックします。<br>約明細選択」                                                                                         | 画面に遷移します。                     |  |

【留意事項】

「口座名義人名」は、勘定系とのインターフェースが対応していない場合、表示されません。

「予約明細選択」画面

| 振込予約取消                     |                           |               |            |                |      |          |             | <ul><li>このべ</li></ul>              | ージのご利   | 利用ガイド |            |
|----------------------------|---------------------------|---------------|------------|----------------|------|----------|-------------|------------------------------------|---------|-------|------------|
| 支払元口座選択 ▶ <mark>予約明</mark> | 期細選択 ▶ 振込子約]              | 欧道確認 ▶ 振      | 达予約取)消耗    | 吉果             |      |          |             |                                    |         |       |            |
| ■振込予約を取り                   | 消したい明細を                   | 選択して、         | 「次へ」       | ボタンを押          | 574  | ださい。     |             |                                    |         |       |            |
| 振込予約明約                     |                           |               |            |                |      |          |             |                                    | 全作      | +数:2件 |            |
|                            |                           |               |            | 振込先            |      |          |             |                                    |         |       |            |
| 受付番号                       | 振込予定日                     | 振込依頼人         | 金融機関       | 支店名            | 科目   | □座番<br>号 | 受取人         | 振込金額                               | 手数料     | 取引状況  |            |
|                            |                           |               | 全庫130      | 統合テスト          |      |          |             |                                    |         |       | $\perp$ (1 |
| ⊙ IHRR9SHKMA35             | 2011年11月26日               | לחל ליבלי     | 2合併        | 系共同13<br>02001 | 普通   | 1212121  | ኮታገኘ አበታ    | 9,999,999,999,999<br>9,999,999,999 | 99,999円 | 受付済   |            |
| 0HRR9SHKNBA2               | 2011年11月26日               | ኑዕጋንን አበን     | 東京127<br>7 | 東京1277<br>031  | 普通   | 0000012  | トウコや 知ウ     | 9,999,999,999円                     | 99,999円 | 取消済   |            |
| 戻る                         |                           |               |            |                |      |          |             |                                    |         | 次 へ ] | - (2       |
|                            |                           |               |            |                |      |          |             |                                    |         |       |            |
|                            |                           |               |            |                |      |          |             |                                    |         |       |            |
|                            |                           |               |            |                |      |          |             |                                    |         |       |            |
| ご不明な点がございま<br>平日の問い合わせ時期   | ミしたら、旧WEBB<br>調け900~1600で | K1302共同<br>す. | の1302金     | 『庫お客様セ】        | ンター( | 電話番号:    | 04-4444-444 | 4)までお問い合わ                          | せください   | ۱.    |            |
|                            | 81100000 - 10000 (        | 20            |            | 本Webt          | ԵՎԻՎ | しこおける    | 各コンテンツ      | ま、著作権によって                          | て保護され   | ています。 |            |

| 手順         | 項目             | 操作内容/項目説明                       |
|------------|----------------|---------------------------------|
|            |                | 取消を行う振込予約明細を選択します。              |
| $\bigcirc$ | 振动予約明細         | 【留意点】                           |
| Ú          | 1版 亿 了 称了吗了 新田 | ・複数データの指定はできません。                |
|            |                | ・取引状況が「取消済」の明細は指定できません。         |
|            |                | クリックします。                        |
|            |                | 「振込予約取消確認」画面に遷移します。             |
| ② 次へ       | 次へ             | 【留意点】                           |
|            |                | ・100件未満の「振込予約明細」で「取消済明細」しか存在しない |
|            |                | 場合は、「次へ」ボタンは表示されません。            |
| _          | 戻る             | 修正する場合、クリックします。                 |

## 「振込予約取消確認」画面

| 振込予約取注           | 肖                         |                                                 | ③このページのご利用ガイド |               |
|------------------|---------------------------|-------------------------------------------------|---------------|---------------|
| 支払元□座選択 ▶ 🗄      | 予約明細選択 ▶ <mark>振込子</mark> | 約取消確認 ▶ 振込子約取消結果                                |               |               |
| ■以下の振込<br>なお、振込手 | 予約明細を確認<br>予約取消を中止す       | し、資金移動用バスワードを入力して「実行」ボ<br>する場合は「中止」ボタンを押してください。 | タンを押してください。   |               |
| 取消対象             | 明細                        |                                                 |               |               |
| 受付番号             |                           | abc123efg                                       |               |               |
| 振込予定日            |                           | 2003年9月5日                                       |               |               |
|                  | お取引店                      | 本店                                              |               |               |
| 支払元口座            | 科目                        | 普通                                              |               |               |
|                  | □座番号                      | 0002147                                         |               |               |
|                  | 金融機関                      | A銀行                                             |               |               |
|                  | 支店名                       | 本店                                              |               |               |
| 振込先口座            | 科目                        | 普通                                              |               |               |
|                  | 口座番号                      | 3412567                                         |               |               |
|                  | 受取人                       | シンキン ハナコ                                        |               |               |
| 振込金額             |                           | 10,000円                                         |               |               |
| 手数料              |                           | 470円                                            |               |               |
|                  | 可変パスワ                     | ード(確認用パスワード/資金移                                 | 動用パスワード)      |               |
|                  |                           | を入力します。                                         |               | +(]           |
| 戻る               |                           |                                                 | 中止実行          | $\frac{1}{2}$ |

| 手順  | 項目      | 操作内容/項目説明                                   |
|-----|---------|---------------------------------------------|
|     | 可変パスワード | 可変パスワード(確認用パスワード/資金移動用パスワ<br>ード)を入力します。     |
| )   |         | 詳しい入力方法については、「第3編2章 可変パスワ<br>ードの入力」を参照ください。 |
| (2) | 実行      | 設定内容を確認し、よろしければクリックします。                     |
|     |         | 「振込予約取消結果」画面に遷移します。                         |
| -   | 戻る      | 修正する場合、クリックします。                             |
| -   | 中止      | 振込予約取消処理を中止する場合は、「中止」ボタンを                   |
|     |         | ///////////////////////////////////////     |

## 「振込予約取消結果」画面

| 最还予約取消        | 肖                 |                                |                      |  |  |
|---------------|-------------------|--------------------------------|----------------------|--|--|
| 北元口底温沢 ▶ 子    | \$5明細選択 ▶ 振込子     | 子的取消確認 » <del>與这子的取消結果</del>   |                      |  |  |
| 最込予約取消        | の受付が完了し           | しました。                          |                      |  |  |
| 受付内容          |                   |                                |                      |  |  |
| 受付番号          |                   | ab1de2g                        |                      |  |  |
| 受付時刻          |                   | 2003年08月25日10時35分25秒           | 2003年08月25日10時35分25秒 |  |  |
| 文刊音写          |                   | abcizang                       |                      |  |  |
| 撤込予定日         |                   | 2003年9月5日                      |                      |  |  |
|               | お取引店              | 本店                             |                      |  |  |
| 支払元口座         | 科目                | 普通                             |                      |  |  |
|               | □座番号              | 0002147                        |                      |  |  |
|               | 金融機関              | A銀行                            |                      |  |  |
|               | 支店名               | 本店                             |                      |  |  |
|               |                   | 苦诵                             |                      |  |  |
| 振込先口座         | 料目                | 19 A2                          |                      |  |  |
| 振込先口座         | 科目<br>口座番号        | 3412567                        |                      |  |  |
| 播込先口座         | 料目<br>口座番号<br>受取人 | 3412567<br>シンキン ハナコ            |                      |  |  |
| 振込先口座<br>振込金額 | 科目<br>口座番号<br>受取人 | 3412567<br>ジンキン ハナコ<br>10,000円 |                      |  |  |

■振込予約取消の受付が完了しました。